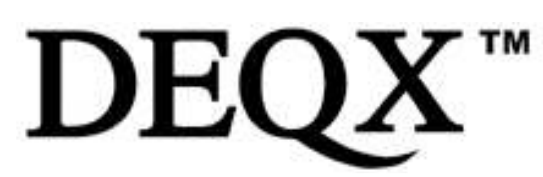

kurizz-Labo Kurihara Nobuyoshi Tel: 0267-45-6166 Email: <u>contact@kurizz-labo.com</u>

# Technical support advisory 051018a

# DEQXを2台使用した4 and 5 way システム調整法

ここでは、DEQXを複数台使用して3Wayを超えるシステムの構築方法について述べる。

## 用意するもの:

- ・ DEQXの調整用ソフトウェア(Calibration software)
- ・ DEQXのインストレーション マニュアル
- ・ デジタル出力ボードを搭載したHDP-3を1台
- ・標準タイプのPDC 2.6Pが1台

### 調整に当たって:

この説明書は、実施者がDEQXの調整経験を持ち、2Way または 3Wayのスピーカーシステムの測定、調整、設定ができて、クロスオーバーの各種設定が可能であることを前提としています。

図は5Way用の標準設定を示します。

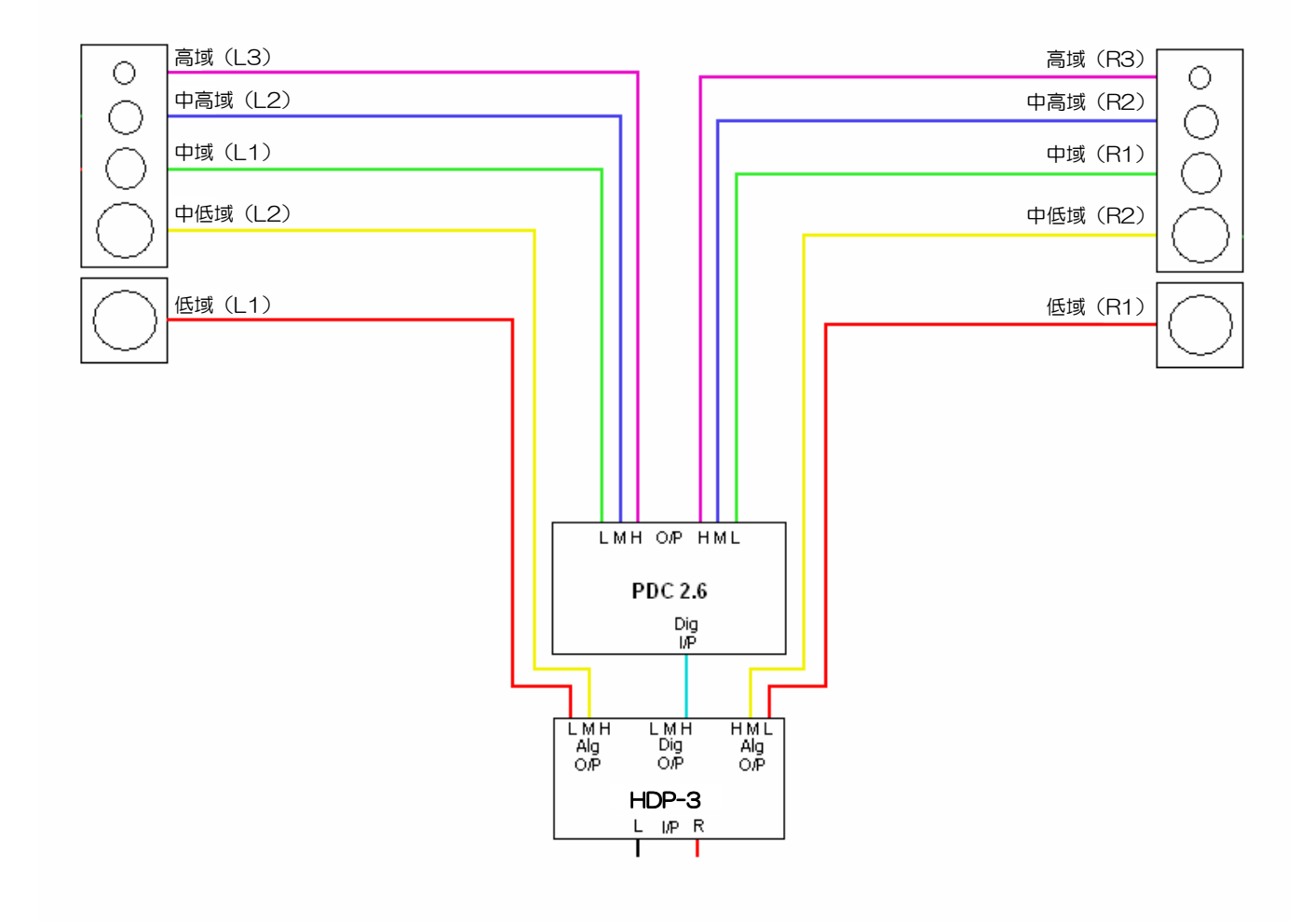

Nov. 2009

kurizz-Labo Kurihara Nobuyoshi Tel: 0267-45-6166 Email: contact@kurizz-labo.com

## Page 2 of 1

# Technical support advisory 051018a

### 接続:

システム構成は前ページの図を見て下さい。(図は5Wayの場合です)

- ・4-way+サブウーファの場合、同様の接続で低域がサブウーファとなります。
- ・4-wayの場合は図の中域(L1、R1)を使用しない接続となります。

#### 2台のDEQXの役割と呼び方:

- ・中域、中高域、高域をコントロールする DEQXを "SLAVE (スレーブ)"と呼びます。
- ・低域、中低域をコントロールする DEQXを"MASTER (マスター)"と呼びます。
- 測定マイクとパソコンをPDC-2.6Pに接続し、マイクは左chスピーカーにセットします。

#### 測定と設定:

- ・ 中域、中高域、高域を"Tri-amp"に設定して測定します。
- ・ マイクの位置はそのままにして"Calibrate wizard"でクロスオーバーを設定します。
- ・ Correction Filterを生成し"Verification Measurement"を実行します。
- ・ 高域側の3Wayがフラットであれば "PDC configuration"で Correction Filterを左側に適用します。
- · Profileの1~3に設定(同じでよい)します。Bypassにはクロスオーバーのみを設定します。
- ・ 設定情報をPDC-2.6Pに転送します。
- ・ TOOLSメニューからOPTIONSを選びDisable the remote controlにチェックマークを入れます。
- ・ 入力をデジタルに設定し、Profaile(1~3)を選択。入力信号のない状態でボリュームをフルにセットします。
- ・ マイク位置はそのままで、PDC-2.6PからマイクとPCを外し、マスター側のHDP-3に接続します。
- **注意:**スレーブ側のPDC-2.6Pとマスター側のHDP-3はデジタルで接続し、マスター側(HDP-3)のボリューム コントロールをデジタルに設定(アナログボリュームを外す)します。
- ・ HDP-3も "Tri-amp" に設定します。PDC-2.6PはHDP-3から見るとツィーターとして扱われます。
- ・ 左側スピーカーを測定してクロスオーバーを設定し、Correction Filteを生成します。
- ・ "Verification Measurement"を実行してフラットであれば"PDC configuration"を行います。
- ・ Correction Filteを左側に適用すると、左側chの5Wayはセットが完了します
- ・ Profileの1~3を設定します。Bypassにはクロスオーバーのみを設定しHDP-3に転送します。
- ・ マイクを右chに移動し、距離を正確に同じにします。そして、左chと同様に測定と設定を行います。
- ・ 訂正フィルタを作成する時、右側だけのものは作成せず、左右の測定結果から新しいCorrection Templateを 作り、左右のフィルタを同時に作成してください。これが5Way用のCorrection Templateになります。
- ・ Room測定はHDP-3で通常通りに行い、Auto EQで定在波を補正して完了です。

### 参考:

・ 室内の音響特性の影響もあるので、最終的にはマニュアルEQで補正した方が良い時もある。